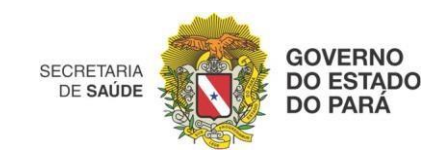

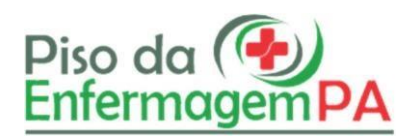

Manual do Operador de Unidade

O objetivo deste sistema é atualizar o banco de dados dos cargos enfermagem e afins para analise quanto ao cumprimento dos pisos salariais dos profissionais de enfermagem das entidades vinculadas ao Estado do Pará.

Segue um passo a passo para utilização do sistema no perfil de operado:

- O sistema possui dois tipos de perfis: Administrador e Operador de unidades.
- Para ter acesso a área interna é necessário cadastrar o usuário, clicando em Cadastrar-se:

| TITE 🛞 ETTER                                                                                                    |                                                                              | AND ARA |
|----------------------------------------------------------------------------------------------------|------------------------------------------------------------------------------|---------|
|                                                                                                    | NO B                                                                         |         |
|                                                                                                    | Piso dia 🚱                                                                   |         |
|                                                                                                    | E-mail                                                                       |         |
|                                                                                                    | Diplo in c mail.                                                             |         |
|                                                                                                    | Seeha                                                                        |         |
|                                                                                                    | Digits survertia 0                                                           |         |
|                                                                                                    | Cadatra-sa Espansa i antia'                                                  |         |
|                                                                                                    | Manual de UMIcação                                                           |         |
|                                                                                                    | Linear .                                                                     |         |
|                                                                                                    |                                                                              |         |
|                                                                                                    |                                                                              |         |
|                                                                                                    |                                                                              |         |
|                                                                                                    |                                                                              |         |
|                                                                                                    |                                                                              |         |
| and the second second se | A AND A                                                                      |         |
| The second second second second second second second second second second second second second second second se                                                                                                    | © Rodos as Dowlos. Coordenação de Teurologia a informática sos Saúde - CFIS. |         |

- Para cadastrar usuário será necessário pesquisar o CNES da unidade, conforme mostra a tela abaixo:

| Cadastro de Usuário               |             | ×          |
|-----------------------------------|-------------|------------|
| CNES                              |             |            |
| Digite o CNES da sua instituição. |             |            |
|                                   | Q Pesquisar | X Cancelar |

- Após a pesquisa do CNES inicia-se o cadastro do usuário (login e senha) em criar o usuário, onde o login deverá ser um email válido.

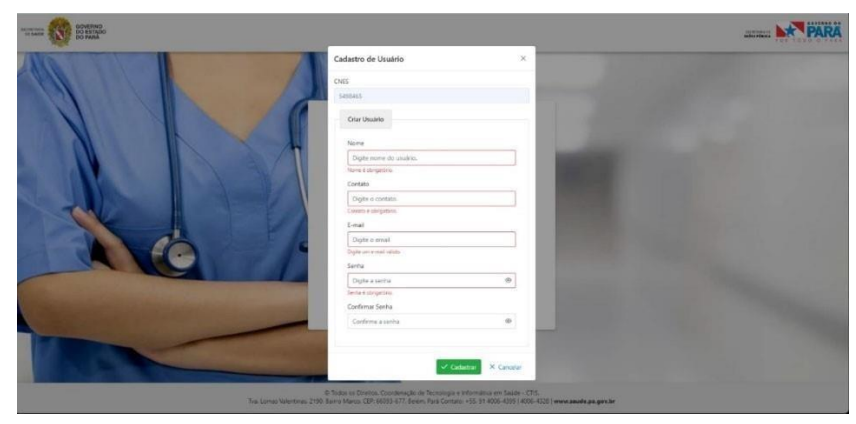

- Após a criação de login e senha, a tela voltará para área inicial onde usuário desabilitado deverá entrar em contato com administrador para habilitá-lo.

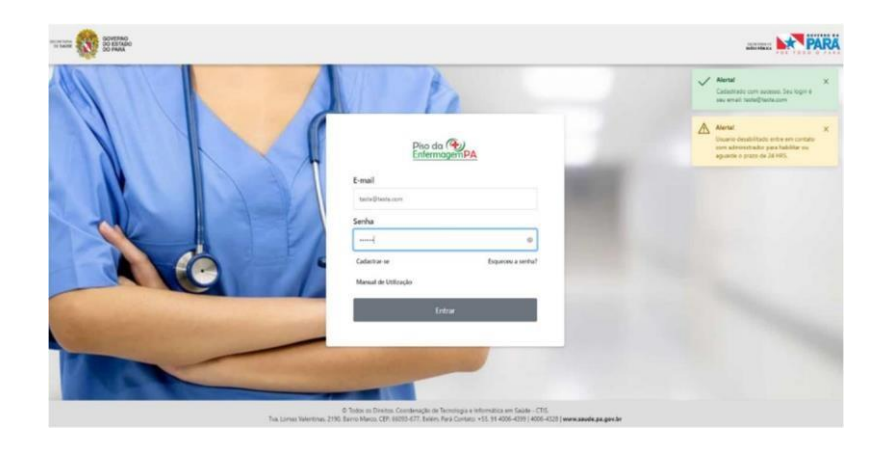

- Ao efetuar o login pela primeira vez, o usuário precisará aceitar os temos de uso, privacidade e sigilo.
- Após aceitar os termos o usuário poderá acessar o lançamento de profissionais e alteração de senha.

| - O E Piso da Enfermagem       | =                  |                                                                                                    |            |    |                | E+ |
|--------------------------------|--------------------|----------------------------------------------------------------------------------------------------|------------|----|----------------|----|
|                                | 1                  | TERMO DE USO, PRIVACIDADE, CONFIDENCIALIDADE E SIGILO                                                                                                    |            |    |                |    |
| Pixo do (4)                    | Six nu vico is     | Cláusula primeira – do termo                                                                                                    |            |    |                |    |
| EnfermagemPA                   | Langamente de P    | Conforme a decumente aprecada para Minorene de Salde, por meio da Fanance Col (17.27) de 27 de parase de 2017, que dispóse otitie<br>a histo esta la lapaneja da historiaçãe a Comunaçãe de Minorena de Salde - 1000, MS, que estademe electricas espanarácidades<br>o competinismo am servizor e a depositação esta mante a fasta de 1000, estada esta estademente da informação e<br>emonanceples, tien minor e conformáção e parasegão e servintaração das abricadas de partie da informação e comunações da                                                                                                    |            |    |                |    |
| PROCESS.                       | Connection         | Montérie de Salde, celebra este TERMO que visa disciplinar e responsabilitar pelo uno dos privilegos de acesos concedidos, por meso<br>de amplienza de concentrat de autoritación - Salaves de Cadactes a Permissão de Acesos - SCPA, de um tatos o Departamente de                                                                                                    |            |    |                |    |
| St Torns                       | Information of the | Information de SUS - DATASUE/SU/MS e de succe, o anticidante autorizado para o acesso, denominado USUÁRIO.                                                                                                    | 10 H H 100 |    | *              |    |
| ADMINISTRAÇÃO DO ULTRAN        | Norma              | Cláusula segunda – dos conceitos e definições                                                                                                    |            |    |                |    |
| Al Largements de Professoriais | Dight a loss       | Nexte Terrini, as inguintes expressibles secto assimilitetnidas.                                                                                                    |            |    |                |    |
| ADMINISTRAÇÃO E ORMÁNICA.      |                    | Informação Confidencial a/los Sigliana apolícais toda informação admentela temperamenter a restrição de acesse pública em ratio                                                                                                    |            |    |                |    |
| C Atex Serve                   |                    | de sus imprestructuidade para a segurança do sus títular, da sociedade e do Estado, e aquela atorgada pelar demais hipóteses legas de<br>confidencial-sade e suplo.                                                                                                    |            | 01 | August K Louge |    |
|                                |                    | Information and a matter in the second solution is the second solution in the second second                                                                                                    | _          |    |                |    |
|                                | chely              | esurgamentas, segredos de regiõos, segredo de Nárica, dades. Natifidades especializadas, argeiros, mátodos e metodoringis, antemas,                                                                                                    | 079        | 00 | hites          |    |
|                                |                    | activantes developeration de contrato especial capital en entre de contrato procesor, ancientes despectes de espectar<br>Inductrat palentes a manuals.                                                                                                    |            |    |                |    |
|                                |                    | Não constituiră "Informação" cu "Informação Confidencia" para os propinios doste Terro aqueia que:                                                                                                    |            |    |                |    |
|                                |                    | s. Sepa de dominio publico no momente da meninção ou após a meninção, munho ar una ocorrer em decominios de eto ou oriendo da                                                                                                    |            |    |                |    |
|                                |                    | Parte Raceptora:<br>In 18 estesa em poder da Parte Receptora, como mou hado de sua própria pesquias, contanta que a Parte Receptora possa comprever esse                                                                                                    |            |    |                |    |
|                                |                    | fata                                                                                                    |            |    |                |    |
|                                |                    | c. Tenta sido legitimamente recebuito de teccenos: d. Saca revelada em ración de uma conterro velída no de uma ordem autoral, consente eta a evtensão de teor noteno, contexto que a Parte.                                                                                                    |            |    |                |    |
|                                |                    | Receptora tenha rectificado a exotínicia de tal orders, previamente e por escrito, à Parte Revoludora, clando a esta na medida do possível<br>tencos habil para parteer medidas de escritición cue una el deveno                                                                                                    |            |    |                |    |
|                                |                    | - Antar X Seaar                                                                                                    |            |    |                |    |
|                                |                    | THE REAL PROPERTY AND ADDRESS OF THE PROPERTY ADDRESS OF THE PROPERTY ADDRESS |            |    |                |    |

- Caso a competência esteja disponível o operador poderá pesquisar, editar e criar um novo lançamento.
- Para pesquisar lançamentos (informações dos profissionais cadastrados) é necessário selecionar uma competência, no mínimo 1 CNES e no mínimo 1 CBO.

|   |                        | () | Atenção!<br>Para efetuar a pesquisa, é necessário<br>selecionar UMA COMPETÊNCIA com<br>pelo menos UM ESTABELECIMENTO e<br>UM CBO! | > |
|---|------------------------|----|----------------------------------------------------------------------------------------------------|---|
| ~ | CBO<br>Selecione o CBO |    | ~                                                                                                    |   |
|   |                        |    | Q Pesquisar X Limpar                                                                                                    |   |

- A busca por competência possui status diferentes para as informações que são tratadas:

- **SOMENTE VISUALIZAÇÃO**: Lançamentos disponíveis apenas para visualização e emissão de planilha para download.
- ABERTO: Lançamentos disponíveis para atualizações, inclusões e exclusões. Disponível no período descrito.
- ABERTO, SEM PREVISÃO DE TÉRMINO: Lançamentos disponíveis para atualizações, inclusões e exclusões.
   Disponível em um período sem uma data de término, os gestores do sistema podem encerrar o período a qualquer momento.

|                                                                               |                                                                                                    |   | CNES (Estabelecimento | )                 |   | CBO             |    |                   |
|-------------------------------------------------------------------------------|----------------------------------------------------------------------------------------------------|---|-----------------------|-------------------|---|-----------------|----|-------------------|
| Informe o mes/                                                                | ano de forma numérica.                                                                                        | ~ | Selecione um CNES (   | estabelecimento). | ~ | Selecione o CBO |    | ~                 |
| Para buscar                                                                   | digite o numero do CNES                                                                                       | Q | CPF                   |                   |   |                 |    |                   |
| JUNHO/2024<br>PERÍODO: 29/0<br>SOMENTE VIS<br>JUNHO/2024 - 1<br>BERÍODO: 38/0 | 5/2024 09:00:00 - 04/06/2024 17:00:00<br>SUALIZAÇÃO<br>* RETIFICAÇÃO<br>5/2024 16:44:00 - 30/05/2024 16:47:00 | ĺ | Digite o CPF          |                   |   |                 | QF | esquisar X Limpar |
| ABERTO                                                                        |                                                                                                    |   |                       |                   |   |                 |    |                   |

- AO Selecionar uma competência com status ABERTO, o usuário poderá criar um novo lançamento (informações dos profissionais cadastrados) ou cadastrar um novo profissional para o seu CNES.
- O Botão NOVO abre a janela para inclusão de um novo profissional ao CNES do qual o usuário faz parte.

|                |                          | 🗟 Exportar 🕂 Nov                                              | /0               |                                |          |
|----------------|--------------------------|---------------------------------------------------------------|------------------|--------------------------------|----------|
| inçamento de P | rofissionals             |                                                               |                  |                                |          |
| Competência    |                          | CNES (Estabelecimento)                                        | СВО              |                                |          |
| JUNHO/202      | 4                        | ✓ 0000000, 5498465, 2953412, 2752905, 2752697, 2752875, 275 ∨ | AUXILIAR DE ENFE | RMAGEM, AUXILIAR DE ENFERMAGEM | DA E 🗸   |
| Nome           |                          | CPF                                                           |                  |                                |          |
| Digite o non   | ne do profissional       | Digite o CPF                                                  |                  |                                |          |
| UNHO/2024      | \$<br>Nome do Empregador | CNES Nome do Profissional                                     | CPF              | Q Pesquisar                    | × Limpar |
|                |                          |                                                               |                  | TÉCNICO DE ENFERMAGEM          | 0        |
|                |                          |                                                               |                  | TÉCNICO DE ENFERMAGEM          | 0        |
|                |                          |                                                               |                  | TÉCNICO DE ENFERMAGEM          | 0        |
|                |                          |                                                               |                  | TÉCNICO DE ENFERMAGEM          | -        |
|                |                          |                                                               |                  |                                | 0        |

- Na janela de cadastro de profissional, o usuário poderá incluir um novo profissional. Aqui é necessário o usuário se atentar pois caso o já exista um CPF cadastrado para aquele CNES e com o mesmo CBO, o sistema não permitirá a inclusão.

| Estabelecimento                            |                                  | Nome                          |                       | CPF                   | CPF                      |  |  |
|--------------------------------------------|----------------------------------|-------------------------------|-----------------------|-----------------------|--------------------------|--|--|
| Selecione um Estabelecimento. $\checkmark$ |                                  | Digite o nome do Funcionário. |                       | Digite o CPF          |                          |  |  |
| CBO                                        |                                  | Carga Horária (SEMANAL)       |                       | Salário Base (MENSAL) | Insalubridade            |  |  |
| Selecione o CBO 🗸 🗸                        |                                  | 0                             |                       | R\$ 0,00              | R\$ 0,00                 |  |  |
| Adicional Noturno                          | Vantagens de Caráter fixo (VFPG) | Vantagens Variáveis (VPVT)    | Encargos Trabalhistas | Encargos Patronais    | Remuneração Mensal Total |  |  |
| R\$ 0,00                                   | R\$ 0,00                         | R\$ 0,00                      | R\$ 0,00              | R\$ 0,00              | R\$ 0,00                 |  |  |

- O botão exportar permite ao usuário efetuar download da planilha em Excel dos registros conforme a busca por **COMPETÊNCIA, CNES E CBO.** 

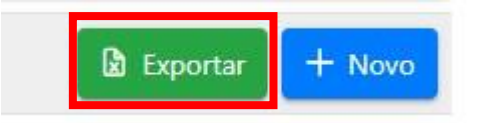

- Para cada registro de lançamento de profissionais, existe uma coluna de ações com os botões de EDITAR e EXCLUIR.
  - O botão de EDITAR permite ao usuário editar as informações completas de um lançamento já inserido. Ele também possui a verificação se existe já um CPF, para aquele CNES, com o mesmo CBO, caso exista, o sistema não permitirá a atualização.
  - O Botão EXCLUIR permite a exclusão daquele registro de lançamento.

| Q Pesquisar           | X Limpar |
|-----------------------|----------|
| 🗴 Exporta             | r + Novo |
| СВО                   | Ações    |
| TÉCNICO DE ENFERMAGEM | 00       |
| TÉCNICO DE ENFERMAGEM | 00       |
| TÉCNICO DE ENFERMAGEM | 0 👳      |
| TÉCNICO DE ENFERMAGEM | 0 👳      |
| ENFERMEIRO            | 00       |
| TÉCNICO DE ENFERMAGEM | 0 👳      |
|                       |          |

- Para modificar a senha basta clicar no menu Alterar Senha:

| - O F Piso da Enfermagem                                                                                                    | =                                                         |                             |              |        |            | (+                     |
|----------------------------------------------------------------------------------------------------|-----------------------------------------------------------|-----------------------------|--------------|--------|------------|------------------------|
| Piso da Companya Piso da Companya Piso d | Main New Veloci Masik Charl<br>Langamente de Politacenais |                             |              |        |            |                        |
| PROCESS                                                                                                    | Competings                                                | -                           |              | 010    |            |                        |
| \$2 Farm                                                                                                    | Televen is reacted in forma namerica.                     | Alterar senha               | ×.           | 14 Set | 1000 i 120 | ~                      |
| ADUMINTRAÇÃO DO HISTORIA                                                                                                    | None                                                      | Serie Roat                  |              |        |            |                        |
| A. Largaments da Professorias                                                                                                    | Digits a surve in professional                            | Digite sus service and      |              |        |            |                        |
| Advancements                                                                                                    |                                                           | Nova Sertia                 |              |        |            |                        |
| O Alter Jama                                                                                                    |                                                           | Digite size tono lettra     |              |        |            | Q Amountal 25 Autopart |
|                                                                                                    |                                                           | Confernar Nous Sentes       |              |        |            |                        |
|                                                                                                    | CMPI Norme do Empregador                                  | Confining sub-schop parties | · states     | 6      | CPF C3     | O Aples                |
|                                                                                                    |                                                           | V 540                       | X Canone e c |        |            |                        |
|                                                                                                    |                                                           |                             |              |        |            |                        |
|                                                                                                    |                                                           |                             | -0=          |        |            |                        |

Observações:

- Para melhor segurança do sistema todos os acessos serão monitorados via logs, onde o administrador do sistema terá acesso.

Dúvidas entrar em contato através do e-mail: piso.enfermagem@sespa.pa.gov.br